# **Instructions for Online Registration**

#### Step 1: Find Classes – Search by Keyword or Category

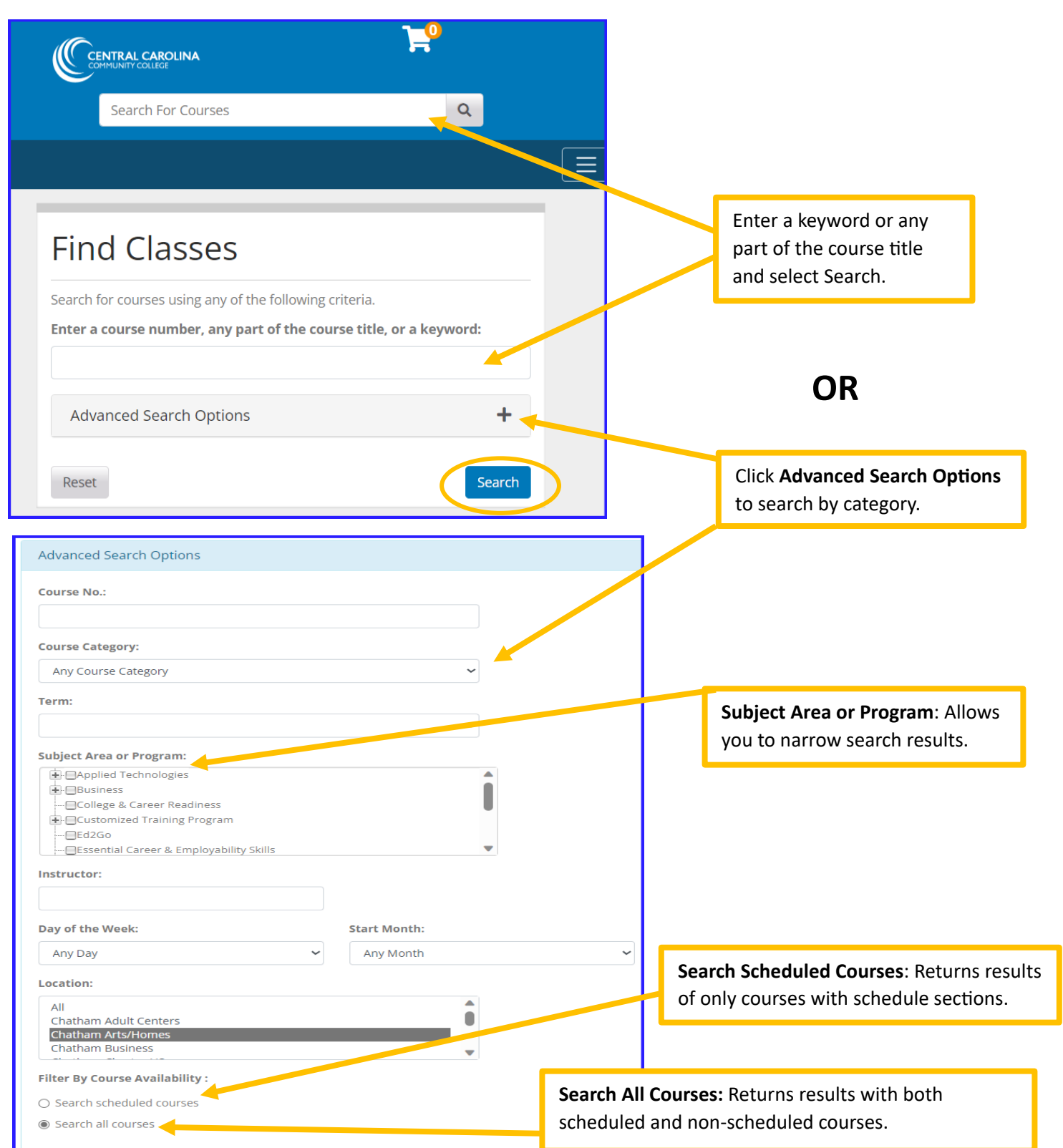

### **Category Search Results**

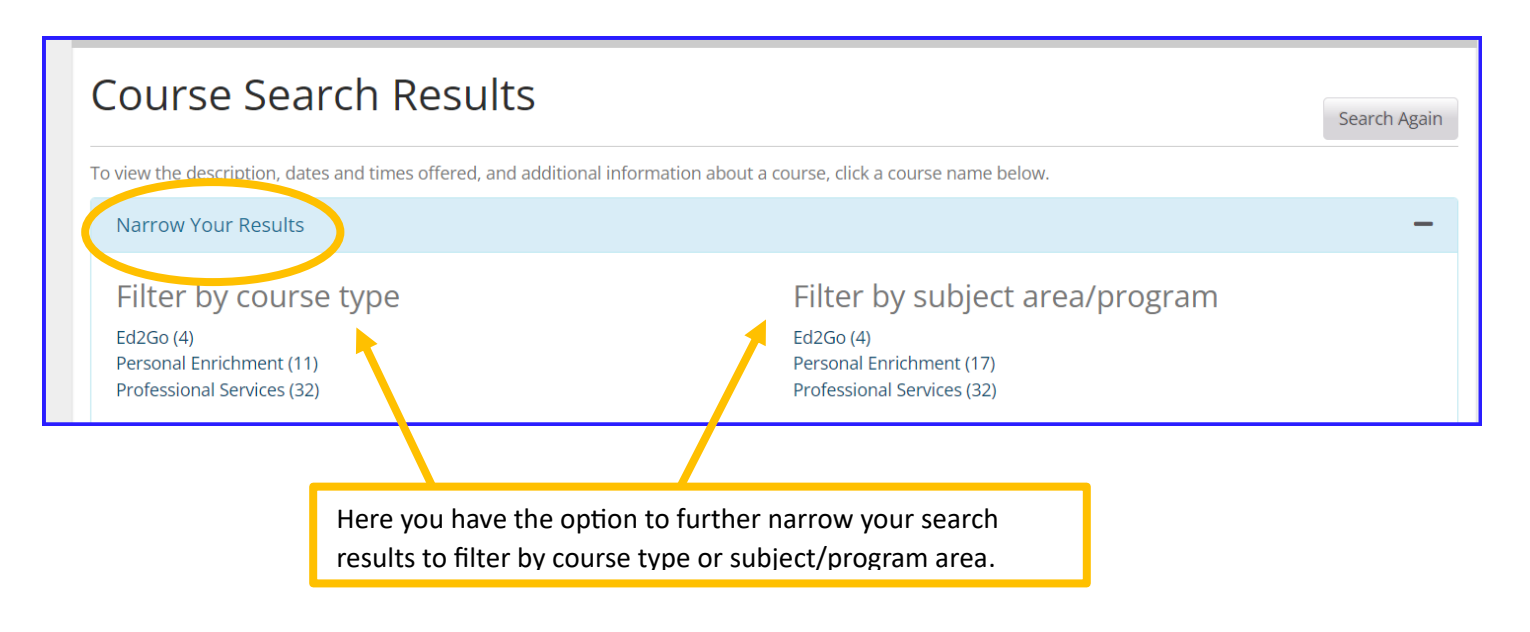

# **Course Search Results**

Search Again

To view the description, dates and times offered, and additional information about a course, click a course name below.

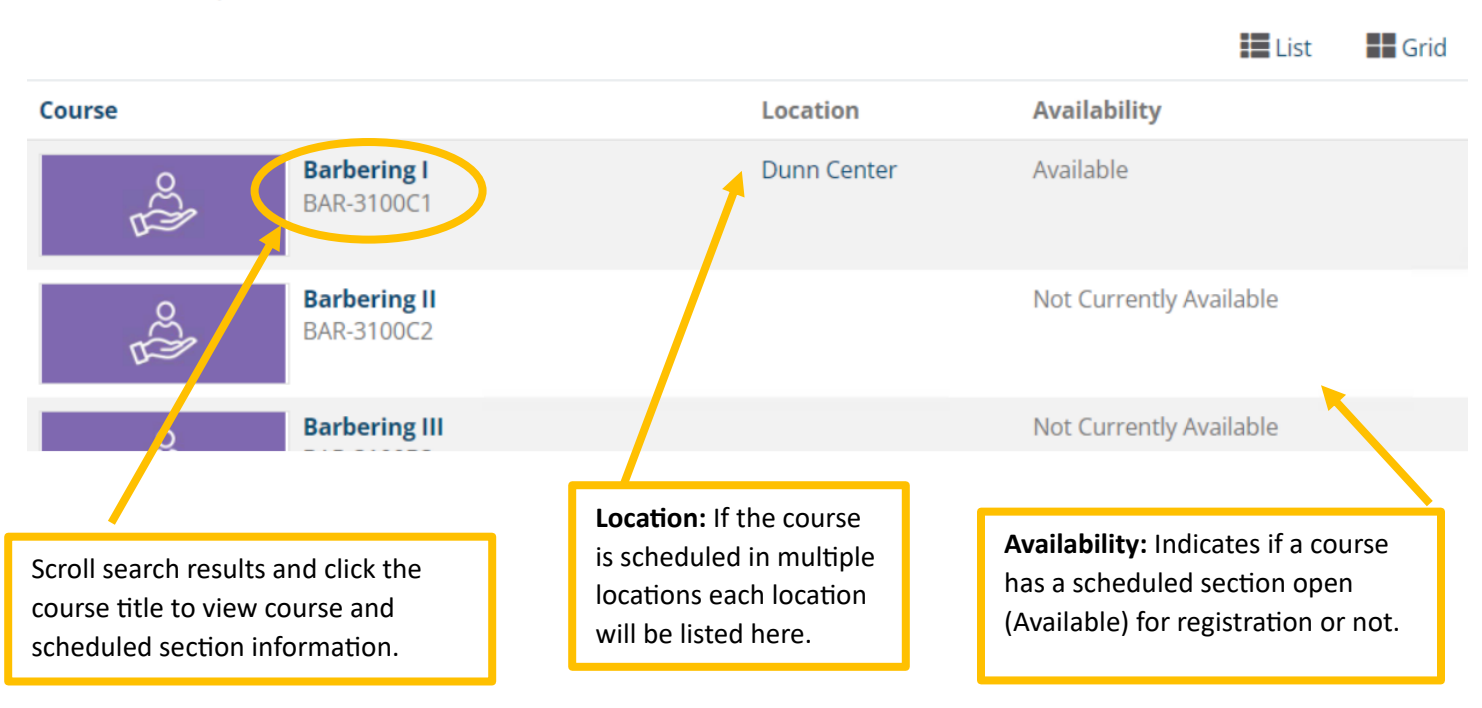

#### Step 2: Review Course & Section Information

## You will need to know the course title, course code, and section ID to register.

| K Search Results   Search Again                                                                                                    |                                                                                                    |                                                                                                    |                                           |                            |                 |                  |                        |
|----------------------------------------------------------------------------------------------------|----------------------------------------------------------------------------------------------------|----------------------------------------------------------------------------------------------------|-------------------------------------------|----------------------------|-----------------|------------------|------------------------|
| CUL-3041D4 - C                                                                                                    | ulinary Essentials B                                                                                                    | eginning                                                                                                    |                                           | ₫ ()                       | 08              |                  |                        |
| Course Description<br>This course introduces the fundamenta<br>cookery (moist, dry and combination he                                | Enroll Now                                                                                                    | - Select a sectio                                                                                                    | on to enro                                | ll in                      |                 |                  |                        |
| Learner Outcomes                                                                                                    |                                                                                                    | CUL-3041D4 - 001<br>Available                                                                                                    | Aug 14, 2023                              | CLASS                      | +               |                  |                        |
| Upon completion of this course, students will learn:<br>• Basic knife skills.<br>• Basic cooking techniques.                         |                                                                                                    | CUL-3041D4 - 002<br>Available                                                                                                    | Aug 14, 2023                              | CLASS                      | +               |                  |                        |
| <ul> <li>How to menu plan using local ingi</li> <li>How to properly measure and foll</li> <li>Proper kitchen terminology.</li> </ul> | CUL-3041D4 - 003<br>Available                                                                                                    | Aug 14, 2023                                                                                                    | CLASS                                     | +                          |                 |                  |                        |
| Notes<br>Uniform required: hat or hair covering, or<br>shoes.<br>Course pa                                                           | Scheduled course sections appear<br>to the right of the page. Multiple<br>blocks will appear when more<br>than one section is scheduled. |                                                                                                    |                                           |                            |                 |                  |                        |
| outcomes<br>course inf<br>informatio                                                                                                 | oortant<br>nis                                                                                                    | Click the secti                                                                                                    | on block to                               | o open c                   | letailed        |                  |                        |
| Course Code                                                                                                    |                                                                                                    | Section Title and Section ID, course start and end<br>dates, times and locations, a breakdown of fees<br>and other important section information |                                           |                            |                 |                  |                        |
| CUL-3041D4 - 001<br>Available                                                                                                    | Aug 14, 2023 C                                                                                                    | CLASS                                                                                                    | Location and<br>Schedule:                 | View Details               |                 |                  |                        |
|                                                                                                    |                                                                                                    |                                                                                                    | Contact Hours:                            | 352.0                      |                 |                  | ×                      |
|                                                                                                    | Register Now                                                                                                    |                                                                                                    | Delivery Options:                         | CLASS                      |                 |                  |                        |
| Section Title:                                                                                                    | Culinary Essentials Beginni                                                                                                    | g                                                                                                    | Course Fee(s) :                           | Registration<br>non-credit | Fee >50 Hou     | ırs \$180.00     |                        |
| Section ID:                                                                                                    | 93890                                                                                                    |                                                                                                    | Additional Fee(s):                        | Insurance Fo<br>Campus Sec | ee<br>urity Fee | \$0.60<br>\$1.00 | Mandatory<br>Mandatory |
| Section Schedule:                                                                                                    | Aug 14, 2023 to Dec 11, 202                                                                                                    | 23                                                                                                    | CEUs:                                     | 33 CEUs                    |                 |                  |                        |
|                                                                                                    |                                                                                                    |                                                                                                    | Instructors:                              | De-Ven Atkin               | son             |                  |                        |
|                                                                                                    |                                                                                                    |                                                                                                    | Section Notes:<br>Students who are intere | ested in scholar           | ship funds a    | re required      | to take Safety         |

& Sanitation. Click Here for scholarship information.

#### **Step 3: Click Register Now**

| Enroll Now - Select a section to enroll in |                               |  |  |  |  |  |  |  |  |
|--------------------------------------------|-------------------------------|--|--|--|--|--|--|--|--|
| CUL-3041D4 - 001<br>Available              | Aug 14, 2023 CLASS -          |  |  |  |  |  |  |  |  |
|                                            | Register Now                  |  |  |  |  |  |  |  |  |
| Section Title:                             | Culinary Essentials Beginning |  |  |  |  |  |  |  |  |
| FIS ID:                                    | 93890                         |  |  |  |  |  |  |  |  |
| Section Schedule:                          | Aug 14, 2023 to Dec 11, 2023  |  |  |  |  |  |  |  |  |

**Note:** Not all classes allow for online registration. If selecting a course that does not have web registration availability, please call Continuing Education Support at 919-718-7500 or email them at CESupport@cccc.edu.

### Step 4: Select Register and Pay for Continuing Education Classes

| CONTINUING EDUCATION - WEBADVISOR FOR CONTINUING EDUCATION MENU |                                                                                                    |                                                                                                    |                                            |                                          |  |  |  |  |  |  |
|-----------------------------------------------------------------|----------------------------------------------------------------------------------------------------|----------------------------------------------------------------------------------------------------|--------------------------------------------|------------------------------------------|--|--|--|--|--|--|
|                                                                 |                                                                                                    |                                                                                                    |                                            |                                          |  |  |  |  |  |  |
|                                                                 | PLEASE READ THIS BEFORE REGISTERING                                                                                                    |                                                                                                    |                                            |                                          |  |  |  |  |  |  |
|                                                                 | A user id and password are not required to register for a Continuing Education class. To continue as a guest, click "Register and Pay for Continuing Education Classes". |                                                                                                    |                                            |                                          |  |  |  |  |  |  |
|                                                                 | If you are a current WebAdv                                                                                                    | isor user and know your username and password, please log in before searching.                         |                                            |                                          |  |  |  |  |  |  |
|                                                                 | You will be required to provi                                                                                                    | le your personal information when registering if you do not log in. If you do not wish to provide your | social security number or do not have one, | you must register by phone or in person. |  |  |  |  |  |  |
|                                                                 | If any of your contact inform                                                                                                    | ation has changed, you must call us to update your information before registering.                     |                                            |                                          |  |  |  |  |  |  |
|                                                                 | CLASS SEARCH TIPS' Search                                                                                                    | by class title keywords, or by using the course code number if you know it. For registration assista   | nce. call 919-718-7500.                    |                                          |  |  |  |  |  |  |
|                                                                 |                                                                                                    |                                                                                                    |                                            |                                          |  |  |  |  |  |  |
|                                                                 |                                                                                                    |                                                                                                    |                                            |                                          |  |  |  |  |  |  |
|                                                                 |                                                                                                    |                                                                                                    |                                            |                                          |  |  |  |  |  |  |
|                                                                 |                                                                                                    | User Account                                                                                           |                                            | Financial Profile                        |  |  |  |  |  |  |
|                                                                 | I'm New to WebAdvisor                                                                                                    |                                                                                                    | Account Summary<br>Pay on My Account       |                                          |  |  |  |  |  |  |
|                                                                 | What's my User ID?<br>What's my password                                                                                                    |                                                                                                    |                                            |                                          |  |  |  |  |  |  |
|                                                                 |                                                                                                    |                                                                                                    |                                            | Registration                             |  |  |  |  |  |  |
|                                                                 | Register and Pay for Continuing Education Classes                                                                                                    |                                                                                                    |                                            |                                          |  |  |  |  |  |  |
|                                                                 |                                                                                                    |                                                                                                    |                                            |                                          |  |  |  |  |  |  |
|                                                                 |                                                                                                    |                                                                                                    |                                            |                                          |  |  |  |  |  |  |
|                                                                 |                                                                                                    | Click here: Register and Pay for Continuing                                                            | Education Classes                          |                                          |  |  |  |  |  |  |
|                                                                 |                                                                                                    |                                                                                                    |                                            |                                          |  |  |  |  |  |  |

н

## Step 5: Enter Course Title\* and Click Submit

| ( | CONTINUING EDUCATION                                                                                                    |
|---|----------------------------------------------------------------------------------------------------|
|   | Register and Pay for Continuing Education Classes                                                                                                    |
|   | You may enter as many search criteria as you wish, but you will see only classes that meet ALL of your criteria, so start with a broad search. (Enter criteria in only 1 or 2 fields.) |
|   | Search For (Key Word) Culinary Essentials Beginning                                                                                                    |
|   | Course Code Number                                                                                                    |
|   | Starting On/After Date Ending By Date                                                                                                    |
|   |                                                                                                    |
| Г | Topic Code V                                                                                                    |

| Location               |                                                 |
|------------------------|-------------------------------------------------|
| Instructor's Last Name |                                                 |
| SUBMIT                 |                                                 |
|                        | Log In Main Menu Cont. Ed. Menu Help Contact Us |
|                        | WebAdvisor <sub>3.2</sub>                       |

### \*Alternate Step 5: Enter Course Code and Click Submit

| Search For (Key Word)                 |
|---------------------------------------|
| Course Code Number CUL-3041D4-001     |
| Starting On/After Date Ending By Date |
|                                       |

Note: Copy and paste may insert multiple dashes leading to a false invalidation message.

You may need to enter the code with single spaces rather than dashes, i.e., CUL 3041D4 001, then click Submit at the bottom of the screen.

# Step 6: Verify Course Selection

| Select Classes                                                                                                    |                                                                                                    |                                             |                               |                           |                                    |                        |                                  |  |  |  |
|----------------------------------------------------------------------------------------------------|----------------------------------------------------------------------------------------------------|---------------------------------------------|-------------------------------|---------------------------|------------------------------------|------------------------|----------------------------------|--|--|--|
| Note that this does not reflect our complete course catalog. Only classes available for enrollment by non-degree students appear here. For a complete search, including classes available to degree-seeking students, use "Search for classes."                                                                                                    |                                                                                                    |                                             |                               |                           |                                    |                        |                                  |  |  |  |
| You are not enrolled in any selected classes until you are shown a Class/Payment Confirmation form listing the classes in which you                                                                                                    | successfully enrolled.                                                                                                    |                                             |                               |                           |                                    |                        |                                  |  |  |  |
| Course<br>Select Name and Meeting Information<br>Title                                                                                                    | Loca                                                                                                    | ion Start<br>Date                           | End<br>Date                   | Faculty                   | Credits                            | CEUs                   | Capacity /<br>Available<br>Seats |  |  |  |
| <ul> <li>CUL.3041D4-<br/>001.(90432)</li> <li>Culinary &amp; Hospitality, Room Hours Wednesday 04:30PM - 08:30PM, Culinary &amp; Hospitality, Room 0101 11/27</li> <li>Culinary &amp; Hospitality, Room 0101 11/27</li> <li>Culinary &amp; Hospitality, Room 0101 11/27</li> <li>Classroom Hours Wednesday 04:30PM - 08:30PM, Culinary &amp; Hospitality, Room 0101 11/27</li> <li>Classroom Hours Monday, Tuesday, Wednesday 08:00AM - 02:00PM, Culinary &amp; Hospitality, Room 0101</li> <li>Classroom Hours Mednesday 04:30PM - 08:30PM, Culinary &amp; Hospitality, Room 0101</li> <li>Classroom Hours Mednesday 04:30PM - 08:30PM, Culinary &amp; Hospitality, Room 0101</li> <li>Vednesday 04:30PM - 02:00PM, Culinary &amp; Hospitality, Room 0101 09/6/2023-10/04/2023 Classroom</li> <li>Wednesday 08:00AM - 02:00PM, Culinary &amp; Hospitality, Room 0101 08/12/2023-08/30/2023 Classroom</li> <li>Wednesday 08:00AM - 02:00PM, Culinary &amp; Hospitality, Room 0101 08/12/2023-08/30/2023 Classroom</li> </ul> | 101 11/29/2023-<br>2023-12/11/2023<br>08/16/2023-08/30/2023<br>2023 Classroom Hours<br>Jours Monday, Tuesday,<br>Jours Monday, Tuesday,<br>Jours Monday, Tuesday, | 08/14/23                                    | 12/11/23                      | D.<br>Atkinson            |                                    | 35.20                  | 10 / 10                          |  |  |  |
| SUBMIT                                                                                                    |                                                                                                    |                                             |                               |                           |                                    |                        |                                  |  |  |  |
|                                                                                                    |                                                                                                    |                                             |                               |                           |                                    |                        |                                  |  |  |  |
| Course<br>Select Name and Meeting Information                                                                                                    |                                                                                                    |                                             |                               |                           |                                    |                        |                                  |  |  |  |
| CUL-3041D4-<br>001 (90432)     10/11/2023-11/15/2023 Classroom Hours Wedr<br>Classroom Hours Monday, Tuesday<br>Classroom Hours Wednesday 04:30       Beginning     Wednesday 08:00AM                                                                                                    | Ver<br>cou<br>nex<br>clic                                                                                                    | ify cour<br>urse you<br>t to the<br>k Submi | se coo<br>wish<br>desir<br>t. | de and<br>to tak<br>ed co | d section<br>æ, check<br>urse sect | ID fo<br>the l<br>ion, | or the<br>box<br>and             |  |  |  |
| Wednesday 08:00AM - 02:00PM, C<br>Wednesday 08:00AM - 02:00PM, C<br>Wednesday 08:00AM - 02:00PM, C                                                                                                    |                                                                                                    |                                             |                               |                           |                                    |                        |                                  |  |  |  |

#### **Step 7: Complete Personal Identification Section**

**Please note:** If you are a returning or current student, the system will attempt to match you to your student account record. If you have recently moved or changed names, you will need to contact our office first to update your contact information prior to using online registration. Call 919-718-7500.

If you are a degree-program student (Associate's, University Transfer, etc.) you must contact the registrar's office at Lee Main Campus to have your name and contact information updated first. Call 919-718-7201.

|                                                                                                    | Personal Identification                                           |                                   |
|----------------------------------------------------------------------------------------------------|-------------------------------------------------------------------|-----------------------------------|
| * = Required Prefix First Name* Middle Name Last Name* Suffix                                                                                                    | Enter all required<br>(marked with an a                           | l information<br>asterisk).       |
| SSN* E-mail Address + Mailing Address Line 1 + Mailing Address Line 2 City* City* County* County* County (only if foreign)                                                                                                    |                                                                   |                                   |
| Phone Number*       Extension       Type*                                                                                                    |                                                                   |                                   |
| Yes         ✓           No         ✓           ✓         ✓           ✓         ✓           ✓         ✓           ✓         ✓                                                                                                    | Enter additional demogr<br>information (optional) o               | raphic<br>r leave blank.          |
| Birth Date* Gender* Citizenship Country* United States of America Educational Levels* Educational Levels* | check box to verify identity<br>d in the form then click Sub      | and information<br>mit.           |
| YOU MUST CERTIFY IN ORDER TO PROCEED: I certify that I am the person described above, and that the information pres                                                                                                    | ented here is correct to the best of my knowledge.                |                                   |
| Additional Registration Info                                                                                                    | At the next screen, <b>Addi</b><br><b>Registration Informatio</b> | <b>tional</b><br>n, you can enter |
| Educational Goal   Personal Enrichment  Course Name and Title Reason For Taking How You Learned of This Class CAS-3120B-1491 (15467) Introduction to Computers To explore new interests I found it on the web                                                                                                    | the information or leave<br>click Submit.                         | it blank then                     |

## Step 8: Review Transaction Details and Make Payment

| Pay for Classes                                                                                                    |                                                                                                    |                                                                                                    |               |             |                    |         |                   |                        |                             |                       |               |
|----------------------------------------------------------------------------------------------------|----------------------------------------------------------------------------------------------------|----------------------------------------------------------------------------------------------------|---------------|-------------|--------------------|---------|-------------------|------------------------|-----------------------------|-----------------------|---------------|
| NOTE: Your credit card will be charged if you select "Register now (check out)."                                                                                                    |                                                                                                    |                                                                                                    |               |             |                    |         |                   |                        |                             |                       |               |
| Before                                                                                                    | Before you register, you can remove a class from this list by checking the "Remove" box on the right and selecting "Recalculate total amount." |                                                                                                    |               |             |                    |         |                   |                        |                             |                       |               |
| * = Required                                                                                                    |                                                                                                    |                                                                                                    |               |             |                    | R       | eview o<br>ourses | course ar<br>for whicł | nd cost info<br>n you are r | ormation<br>egisterin | for all<br>g. |
| Price                                                                                                    | Course Name<br>and Title                                                                                                    | Meeting Information                                                                                | Start<br>Date | End<br>Date | Faculty            | Credits | CEUs              | Location               | Remove                      |                       |               |
| 0.00                                                                                                    | CAS-3120B-1491<br>(15467)<br>Introduction to<br>Computers                                                                                      | 03/22/2010-04/19/2010<br>Classroom Hours Monday<br>06:00PM - 09:00PM, Wilkinson<br>Hall, Room 0203 | 03/22/10      | 04/19/10    | To be<br>Announced |         | 0.00              | Jonesboro<br>Ctr       |                             |                       |               |
| Total An<br>Choose                                                                                                    | Total Amount Due 0.00 Choose one of the following:* Register now (check out)                                                                   |                                                                                                    |               |             |                    | -       | Selec<br>dropo    | t Register<br>down bo> | r Now fror                  | n                     |               |
| Select a payment method to complete registration (check out)         Payment Type         American Express - Ecomme         Discover - Ecommerce         MasterCard - Ecommerce         Visa - Ecommerce    Select payment type from dropdown box, if necessary. Enter credit/debit card information as prompted by payment system, then click Submit. CCCC does not accept American Express. |                                                                                                    |                                                                                                    |               |             |                    |         |                   | as<br>it.              |                             |                       |               |

# Step 9: Review/Print Confirmation Page

| ONTINUING EDUCATION                                                                                                    |                                                                                                    |                                                                                                 |               |             | Once payment is processed an email                                                                                                    |                                                                                                    |  |  |  |  |
|----------------------------------------------------------------------------------------------------|----------------------------------------------------------------------------------------------------|-------------------------------------------------------------------------------------------------|---------------|-------------|----------------------------------------------------------------------------------------------------|----------------------------------------------------------------------------------------------------|--|--|--|--|
| Class/Payment Confirmation                                                                                                    |                                                                                                    |                                                                                                 |               |             |                                                                                                    | notification will be sent out. Please print this<br>confirmation screen in case the notification is<br>not received or goes to spam. |  |  |  |  |
| Please print this page to keep for your records. Contact our Continuing Education Office if you need further assistanc<br>You have successfully registered for the following classes: |                                                                                                    |                                                                                                 |               |             | Please note the confirmation screen will also<br>provide you with your USER ID which you can<br>use to set up your CCCC Portal Student Account<br>which gives you access to services such as your |                                                                                                    |  |  |  |  |
| Price                                                                                                    | Course Name and                                                                                                    | Meeting Information                                                                             | Start<br>Date | End<br>Date | Faculty                                                                                                    | college email account.                                                                                                    |  |  |  |  |
| 0.00                                                                                                    | CAS-3120B-1491<br>(15467) Introduction to<br>Computers                                                                                                    | 03/22/2010-04/19/2010 Classroom<br>Hours Monday 06:00PM - 09:00PM,<br>Wilkinson Hall, Room 0203 | 03/22/10      | 04/19/10    | To be<br>Announced                                                                                                    | 0.00 Jonesboro<br>Ctr                                                                                                    |  |  |  |  |
| You h<br>Your                                                                                                    | You have not been charged for the successful registrations listed above. In order to use WebAdvisor again, please note that your User ID is baffi467.<br>Your WebAdvisor password will be emailed to you. |                                                                                                 |               |             |                                                                                                    |                                                                                                    |  |  |  |  |